# qBID Manual del tutor d'empresa (V.TUE)

## 3 Potestats del tutor d'empresa

### 3.1 Proposar pla d'activitats

El document del pla d'activitats és un document consensuat entre l'empresa i el centre docent. En aquest document s'especifiquen les activitats que podrà dur a terme l'alumne durant l'estada de pràctiques a l'empresa.

Aquest document pot ser editat durant tota l'estada de pràctiques per afegir o treure activitats. Per tal d'agilitzar la gestió d'aquest document l'empresa pot fer propostes telemàticament que fins que el tutor del centre no les hagi validat no quedaran reflectides al document.

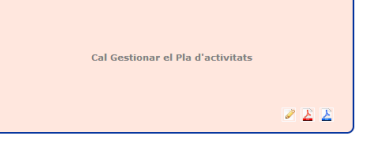

Per tal de dur a terme aquesta gestió cal fer click a la icona de 🧖 del pla d'activitats.

| Alumne/a: FINANCER EMPRESA                                           | Estudi: ADMINISTRACIÓ I FINANCES (AGB0)          |  |
|----------------------------------------------------------------------|--------------------------------------------------|--|
| Tutor/a de l'empresa/entitat: FINANCER, TUTOR                        | (Per defecte s'agafa el Responsable del Conveni) |  |
| Professor/Tutor/a responsable: Coord. Prict.: CENTRE STL. COORDIN    | ADOR -                                           |  |
| AD                                                                   | MINISTRACIÓ I FINANCES                           |  |
| Activitats formatives ()                                             |                                                  |  |
| 🕽 📝 1. Formalització de la documentació administrativa               |                                                  |  |
| 2. Verificació i ordenació de la documentació                        |                                                  |  |
| 🕽 🗐 3. Gestió de l'arxiu documental i informàtic                     |                                                  |  |
| 🛛 😰 4. Formalització de documentació fiscal                          |                                                  |  |
| S. Procés comptable                                                  |                                                  |  |
| 🕽 🛅 6. Procés de contractació                                        |                                                  |  |
| 🛛 🗹 7. Procés retributiu                                             |                                                  |  |
| 7.1 ACTIVITAT 1                                                      |                                                  |  |
| 7.2 ACTIVITAT 2     8. Procés de pastió del personal                 |                                                  |  |
| D 🔲 9. Informació i assessorament de productes i serveis             |                                                  |  |
| 10. Utilització de programes informàtica en l'administració i pestió |                                                  |  |
| 🕽 🔲 11. Tramitació d'assumptes, expedients o reclamacions            |                                                  |  |
| Pacuror                                                              |                                                  |  |
| Receiptor -                                                          |                                                  |  |
|                                                                      |                                                  |  |

Per a fer la proposta cal seleccionar les activitats que durà a terme l'alumne. I fer "click" a la icona de guardar.

Amb la icona <sup>©</sup> es poden afegir activitats opcionals que estaran lligades a l'activitat superior mostrant aquesta jerarquia amb una estructura d'arbre.

Mentre el pla no hagi estat validat en la plana de seguiment la secció de pla apareixerà amb la següent informació.

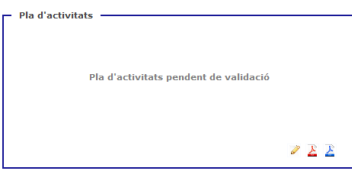

Un cop el pla d'activitats ha estat validat pel tutor del centre la secció anterior mostrarà un resum del pla validat.

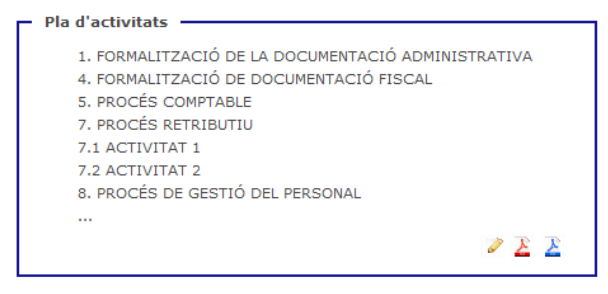

## 3.2 Seguiment de l'activitat

#### Informe periòdic

Cada cert temps (depenent de l'estudi cursat) s'han de gestionar els informes periòdics. Els informes periòdics tenen per finalitat l'avaluació d'un període de pràctiques.

Els informes els emplena l'alumne però l'empresa pot donar la seva opinió sobre com ha trobat la tasca realitzada.

| Alumne/a: FINANCER EMPRESA<br>Empresa: EMPRESA DE PROVA<br>Periode del conveni: de 04/07/2013 a 04/10/2013<br>Data de finalització ant: 09/07/2013 | Estudi: ADMINISTRACIÓ I FINANCES<br>Centre de Treball: SEU CENTRAL<br>Període de l'informe: de 04/07/2013 a 09/07/2013 |                   |                   |  |  |
|----------------------------------------------------------------------------------------------------|----------------------------------------------------------------------------------------------------|-------------------|-------------------|--|--|
| Resum d'hores i valoració                                                                                                    |                                                                                                    |                   |                   |  |  |
|                                                                                                    |                                                                                                    | Valoració alumne  | Valoració empresa |  |  |
| 1. Formalització de la documentació administrativa                                                                                                 | 4h                                                                                                    | MOLT ADEQUADA     | MOLT BONA         |  |  |
| 4. Formalització de documentació fiscal                                                                                                    | 4h                                                                                                    | ADEQUADA 🛒        | BONA/BÉ           |  |  |
| 5. Procés comptable                                                                                                    | 4h                                                                                                    | POC ADEQUADA      | MOLT BONA         |  |  |
| 7. Procés retributiu                                                                                                    |                                                                                                    |                   |                   |  |  |
| 7.1 Activitat 1                                                                                                    | 4h                                                                                                    | ADEQUADA 🚽        | MOLT BONA         |  |  |
| 7.2 Activitat 2                                                                                                    | Oh                                                                                                    | SENSE VALORACIÓ 🛒 | SENSE VALORACIÓ 💌 |  |  |
| 8. Procés de gestió del personal                                                                                                    | Oh                                                                                                    | SENSE VALORACIÓ 🚽 | SENSE VALORACIÓ   |  |  |
|                                                                                                    |                                                                                                    |                   | Hores totals: 16h |  |  |
| Observacions empresa                                                                                                    |                                                                                                    |                   |                   |  |  |
| Observacions de l'empresa                                                                                                    |                                                                                                    |                   |                   |  |  |
| Absències Se                                                                                                    | nse absències                                                                                                    |                   |                   |  |  |
| Dies no gestionats<br>Totes les activitats                                                                                                    | s diaries han estat gestiona                                                                                           | des               |                   |  |  |

#### Valoració contacte seguiment

Durant el transcurs de les pràctiques el tutor del centre ha de fer diferents valoracions, una d'elles és la de seguiment que es realitza normalment en l'equador de les pràctiques.

Aquesta valoració són un seguit de preguntes que es realitzen a l'empresa per part del tutor del centre. El tutor de l'empresa pot respondre-les telemàticament accedint a la icona de <a>[o]</a> la secció seguiment de l'alumne.

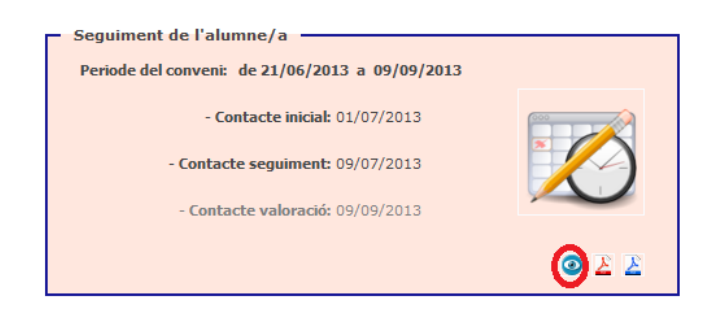

| A la següen | t plana pot | consultar | l'estat de | e les val | loracions o  | del contacte |
|-------------|-------------|-----------|------------|-----------|--------------|--------------|
| n iu seguen | e plana pot | consultur | i cotat at | cics vui  | loi acions ( | aci comucic  |

| Dossier: 2012172402/CFP000042 🛷 🍪 🝳 ————                                                                                           |                                                                                                    |
|----------------------------------------------------------------------------------------------------|----------------------------------------------------------------------------------------------------|
| Centre: CENTRE DE PROVES PER STI<br>Alumne/a: FINANCER EMPRESA<br>Empresa: EMPRESA DE PROVA<br>Període: de 04/07/2013 a 04/10/2013 | Professor/Tutor/a: COORDINADOR CENTRE STI<br>Estudi: ADMINISTRACIÓ I FINANCES<br>Centre de Trebali: SEU CENTRAL |
| - Seguiment de l'alumne/a                                                                                                    |                                                                                                    |
| Planificat: 04/07/2013 🖄                                                                                                    | Realitzat: 01/07/2013 1                                                                                         |
| Contacte seguiment<br>Planificat: 08/07/2013<br>Visita<br>Valoració: O O E                                                         |                                                                                                    |
| Contacte valoració<br>Planificat: 04/10/2013 12<br>Visita v<br>Valoració: A E E                                                    |                                                                                                    |
|                                                                                                    | <u> </u>                                                                                                    |

Fent click a la icona <a>

 quan es troba gestionat o
 quan es troba pendent s'accedeix a la pàgina de la valoració. En aquesta enquesta es valora a l'alumne en diferents conceptes durant el temps transcorregut de les pràctiques.

| Centre: CEN<br>Alumne/a: FP F<br>Empresa: EMP<br>Període del conveni: de 2 | TRE DE PROVES PER STI<br>RUEBA 3<br>RESA DE PROVA<br>1/06/2013 a 09/09/2013 | Pro                                      | fessor/Tutor/a: COORDINADOR<br>Estudi: SECRETARIAT<br>Intre de Treball: SEU CENTRAL | CENTRE STI |       |
|----------------------------------------------------------------------------|-----------------------------------------------------------------------------|------------------------------------------|-------------------------------------------------------------------------------------|------------|-------|
| Resultats d'aprenentatge 1                                                 | Resultats d'aprenentatge 2                                                  | Resultats d'aprenentatge 3               | Observacions                                                                        |            |       |
| HAURIA DE MILLORAR I<br>DESTACA EN:                                        |                                                                             | @ pog                                    | 0.0510                                                                              |            | -     |
| Per part de l'empresa:                                                     | U ADEQUAT                                                                   | Per part del Centre<br>Coord. Pràct. COC | Educatiu:<br>RDINADOR CENTRE STI<br>S PER STI. BARCELONA/1000                       |            |       |
|                                                                            | 🤃 En tot mom                                                                | ent pot gestionar els Res                | ultats d'Aprenentatge ()                                                            | 00001      | 🗎 差 差 |

Aquesta es composa de les diverses valoracions segons el resultats d'aprenentatge avaluats així com d'un pestanya per a la introducció d'observacions

#### Valoració contacte valoració

Aquest contacte es troba a la finalització del dossier i s'habilita un cop s'han realitzat totes les tasques de seguiment.

Tanmateix, presenta una avaluació similar a la del contacte de seguiment, i disposa d' informació de resum referent a les pràctiques de l'alumne.

| Centre: CEN<br>Alumne/a: FINA<br>Empresa: EMPF    | FRE DE PROVES PER STI<br>NCER EMPRESA<br>RESA DE PROVA        | Professor/Tutor/a: COORDINADOR CENTRE STI<br>Estudi: ADMINISTRACIÓ I FINANCES<br>Centre de Treball: SEU CENTRAL |                       |                 |   |  |  |  |
|---------------------------------------------------|---------------------------------------------------------------|----------------------------------------------------------------------------------------------------|-----------------------|-----------------|---|--|--|--|
| Resultats d'aprenentatge 1<br>RA1 Valoració del c | Resultats d'aprenentatge 2<br>oneixement de l'empresa i de la | Resultats d'aprenentatge 3<br>a seva organització                                                               | Observacions Pla d'ac | tivitats Resum  |   |  |  |  |
|                                                   |                                                               |                                                                                                    |                       |                 | _ |  |  |  |
| HAURIA DE MILI<br>DESTACA EN: [                   | ORAR EN:                                                      |                                                                                                    |                       |                 |   |  |  |  |
| HAURIA DE MILI<br>DESTACA EN: [<br>MOLT           | ORAR EN:                                                      | © POC                                                                                                    | © gens                | SENSE VALORACIÓ |   |  |  |  |
| HAURIA DE MILI<br>DESTACA EN: [                   | ORAR EN:                                                      | POC Per part del Centre Educatio NUI (NO SIGNAT)                                                                | © GENS                | SENSE VALORACIÓ |   |  |  |  |

Resum del pla d'activitat on es troba l'activitat diària duta a terme per l'estudiant i que ha introduït al sistema:

| Centre: CENTI<br>Alumne/a: FINAN<br>Empresa: EMPR | RE DE PROVES PER STI<br>ICER EMPRESA<br>ESA DE PROVA | Pro                                              | fessor/Tutor/a: Co<br>Estudi: Al<br>ntre de Treball: Sf | DORDINADOR CEN<br>DMINISTRACIÓ I FI<br>EU CENTRAL | TRE STI |             |
|---------------------------------------------------|------------------------------------------------------|--------------------------------------------------|---------------------------------------------------------|---------------------------------------------------|---------|-------------|
| Resultats d'aprenentatge 1                        | Resultats d'aprenentatge 2                           | Resultats d'aprenentatge 3                       | Observacions                                            | Pla d'activitats                                  | Resum   |             |
| Activitat                                         |                                                      |                                                  |                                                         |                                                   |         | Hores reals |
| 1. Formalització de la doc                        | cumentació administrativa                            |                                                  |                                                         |                                                   |         | 4h          |
| 4. Formalització de docur                         | nentació fiscal                                      |                                                  |                                                         |                                                   |         | 4h          |
| 5. Procés comptable                               |                                                      |                                                  |                                                         |                                                   |         | 4h          |
| 7. Procés retributiu                              |                                                      |                                                  |                                                         |                                                   |         |             |
| 7.1 Activitat 1                                   |                                                      |                                                  |                                                         |                                                   |         | 4h          |
| 7.2 Activitat 2                                   |                                                      |                                                  |                                                         |                                                   |         | 0h          |
| 8. Procés de gestió del pe                        | ersonal                                              |                                                  |                                                         |                                                   |         | 0h          |
| 9. Informació i assessora                         | ment de productes i servei                           | 5                                                |                                                         |                                                   |         | 0h          |
| Hores totals                                      |                                                      |                                                  |                                                         |                                                   |         | 16h         |
| r part de l'empresa:<br>NANCER, TUTOR             |                                                      | Per part del Centre Educatiu<br>null (NO SIGNAT) | :                                                       |                                                   |         |             |
|                                                   |                                                      |                                                  |                                                         |                                                   |         | ¥ 2         |

Resum del dossier de pràctiques de l'alumne.

| - Dossier: 2012172402/CFP000042 (FINAL) 🦄 😤 🧧                                               |                                                                                                    |       |
|---------------------------------------------------------------------------------------------|----------------------------------------------------------------------------------------------------|-------|
| Centre: CENTRE DE PROVES PER STI<br>Alumne/a: FINANCER EMPRESA<br>Empresa: EMPRESA DE PROVA | Professor/Tutor/a: COORDINADOR CENTRE STI<br>Estudi: ADMINISTRACIÓ I FINANCES<br>Centre de Treball: SEU CENTRAL |       |
| Resultats d'aprenentatge 1 Resultats d'aprenentatge 2                                       | Resultats d'aprenentatge 3 Observacions Pla d'activitats Resum                                                  |       |
| 2012172402/CFP000042 🏈 16h <i>(Data de finalitza</i>                                        | nció anticipada: 09/07/2013)                                                                                    |       |
| Informe periòdic 04/07/2013 - 09/07/2013 🚺                                                  |                                                                                                    |       |
| Valoració del contacte de seguiment del 08/07/2013                                          | 3 ₿>                                                                                                    |       |
| Hor                                                                                         | es totals del dossier: 16h                                                                                      |       |
| Per part de l'empresa:<br>FINANCER, TUTOR                                                   | Per part del Centre Educatiu:<br>null (NO SIGNAT)                                                               |       |
|                                                                                             |                                                                                                    | 🖌 🔀 🗡 |

## 3.3 Emplenar l'enquesta del CT

Una vegada s'hagin gestionat totes les tasques de seguiment del dossier de l'alumne disposareu d'una enquesta on podreu aportar les vostres valoracions sobre les experiències en la Formació en Centres de Treball.

Aquesta apareixerà com a tasca a gestionar en la vostra agenda:

| Pendents                                                   | (2)            |        | 4 4             |            |           | Juli     | ol 2   | 013 |    |    | • | ** |
|------------------------------------------------------------|----------------|--------|-----------------|------------|-----------|----------|--------|-----|----|----|---|----|
| - 28/06/2013 Informe periòdic Dossier (2012                | <u>172391)</u> |        |                 | DI         | Dt        | Dc       | Dj     | Dv  | Ds | Dg |   |    |
| - 08/07/2013 Contacte de sequiment Dossier<br>(2012172403) |                |        |                 | 1          | 2         | 3        | 4      | 5   | 6  | 7  |   |    |
|                                                            |                |        |                 | 8          | 9         | 10       | 11     | 12  | 13 | 14 |   |    |
| Avui                                                       | (3)            |        |                 | 15         | 16        | 17       | 18     | 19  | 20 | 21 |   |    |
| - Questionari al CT del Dossier (2012172403)               |                |        |                 | 22         | 23        | 24       | 25     | 26  | 27 | 28 |   |    |
| - Contacte valoració Dossier (2012172403)                  |                |        |                 | 29         | 30        | 31       |        |     |    |    |   |    |
| - Informe periòdic Dossier (2012172403)                    | -              |        |                 |            |           |          |        |     |    |    |   |    |
|                                                            | $\sim$         |        |                 |            |           |          |        |     |    |    |   |    |
|                                                            |                | Dimecr | es, 10 de julio | de 2013    | 3         |          |        |     |    |    |   | (3 |
| Notificacions (0) 🔑 🍼 / Missatges (0)                      | ) 🛷 — _        |        | Questiona       | ri al CT d | lel Dos   | sier (20 | 121724 | 03) |    |    |   |    |
|                                                            |                |        | Contacte        | valoració  | Dossie    | r (2012  | 172403 |     |    |    |   |    |
| Sense dades                                                |                |        | Informe p       | eriòdic D  | lossier ( | (201217  | 2403)  |     |    |    |   |    |

Agraïm la vostra col·laboració que ens permetrà millorar el procés.

L'enquesta consta d'unes preguntes diferents depenent de l'estudi en que es trobi l'alumne en pràctiques.

| Centre Educatiu: CENTRE DE PROVES PER STI<br>Alumne/a: FINANCER EMPRESA<br>Empresa: EMPRESA DE PROVA                                                                                                    | Professor/Tutor/a: COORDINADOR CENTRE STI<br>Estudi: ADMINISTRACIÓ I FINANCES<br>Centre Treball: SEU CENTRAL                                                                                        |  |
|----------------------------------------------------------------------------------------------------|----------------------------------------------------------------------------------------------------|--|
| Questionari del Centre de Treball  1. ESTEU SATISFETS AMB LA FORMAC (*) SI LA RESPOSTA HA ESTAT HE  2. ESTEU SATISFETS AMB LA RELACI- INFORMACIÓ QUE US HA LLIURAT7  3. COM VALORARÍEU GLOBALMENT L'  4. TORNARIA A REPETIR AQUESTA CL<br>TANT EN UN CAS COM EN UN ALTR | IÓ INICIAL DE L'ALUMNE/A QUAN VA ARRIBAR A L'EMPRESA (*)<br>ATIVA, INDIQUEU ELS CONEIXEMENTS PREVIS QUE CREIEU HAURIA DE TENIR L'A<br>9<br>9<br>9<br>9<br>9<br>9<br>9<br>9<br>9<br>9<br>9<br>9<br>9 |  |
| Per part de l'empresa:<br>TUTOR FINANCER                                                                                                    | <br>✓ ¥ Ž Ž                                                                                                    |  |